#### 【EBSCO】新ユーザーインターフェース機能のご紹介

目次

1. 出版物検索 …р. 2 2. Subject Heading 検索 …р. З 3. インターフェースの言語設定 …p. 4 4. データベース特有のリミッター ...p. 5 5. フィルタ機能 …р. 6 6. フィルタ機能強化 …p. 7 7. 検索モード・拡張機能 ...p. 8 8. 検索結果から抄録を表示する …р. 9 9. 検索履歴 ...p.10 10. 検索結果を一括保存・引用・共有する ...p.11 11. 雑誌アラート ...p.12 12. 検索アラート ...p.13 13. 音声読み上げ機能 …p.14

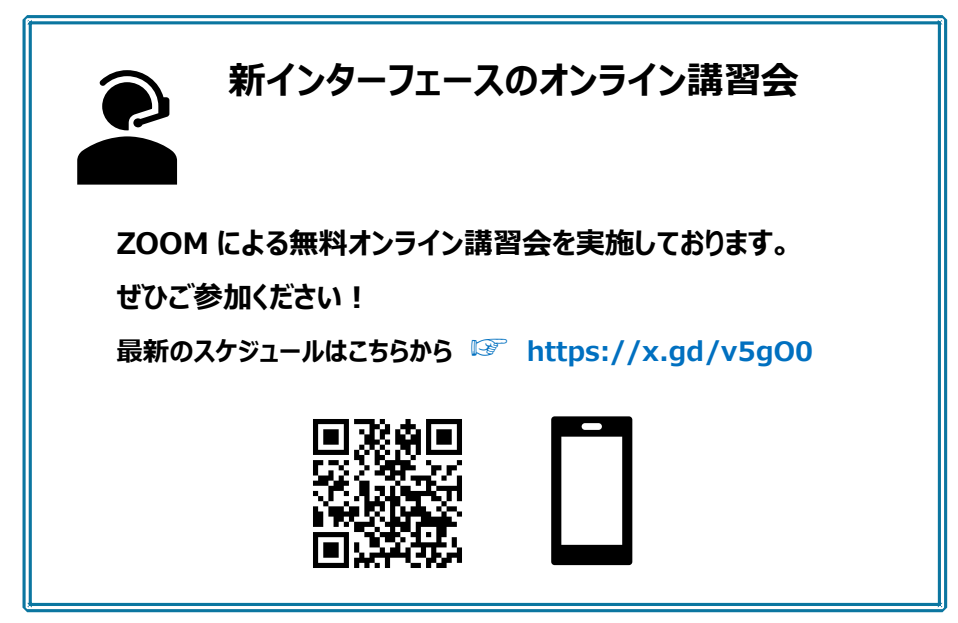

## 【出版物検索】

| *EBSCOhost   |                      |                                                                                                    |                    |
|--------------|----------------------|----------------------------------------------------------------------------------------------------|--------------------|
|              | 記事、書籍、兌              | 定期刊行物などを検索できます                                                                                                    |                    |
| マイダッシュボード    | 検索中: Academic Sear   | ch Ultimate                                                                                                    |                    |
| □ 概要         |                      |                                                                                                    |                    |
| □ プロジェクト     |                      |                                                                                                    |                    |
| □ 保存済み       | AND 🗸                |                                                                                                    |                    |
| ⑤ 最新のアクティドティ |                      |                                                                                                    |                    |
| 11、 予約および増出  | AND V                |                                                                                                    |                    |
| A ♥###マニート   | 🚯 フィールドの追加           |                                                                                                    |                    |
|              |                      |                                                                                                    |                    |
| 調査ツール        |                      |                                                                                                    |                    |
| Q. 新規検索      | フィルタ 検索オス            | プション                                                                                                    |                    |
|              | Academic Search U    | Jltimate Publications で出版物を検索する                                                                                     |                    |
|              |                      |                                                                                                    |                    |
|              | ◉ アルファベット順           | ○ いずれかの語句に一致 ○ サブジェクトおよび説明                                                                                          |                    |
|              |                      |                                                                                                    |                    |
|              |                      | タイトル: Acta Neurologica                                                                                              | Scandinavica       |
|              | <u>A</u> B C D       | ● 资税消み Academic Journal                                                                                             | Scandinavica       |
|              |                      | Acta Neurologica Scandinavica                                                                                       |                    |
|              | I + A: Investigació  | Publishes original papers on neurology, neurosurgery and the basic neurological sc<br>Acta NeuroIonica Scandinavica | iences.            |
|              | PDF                  |                                                                                                    |                    |
|              |                      | この出版物内を検索                                                                                                    |                    |
|              | 🗋 À Jour - Psychothe | ISSN:                                                                                                    | すべての号および記事         |
|              |                      | 00016314                                                                                                    | 2024               |
|              |                      | 出版社协制:<br>Hindawi Limited                                                                                           | 2024 🖲 - 9/16/2024 |
|              |                      | Adam House, 3rd Floor<br>London                                                                                     | 2024 🖶 - 9/10/2024 |
|              |                      | W1T 5HF<br>United Kingdom of Great Britain & Northern Ireland                                                       | 2024 👼 - 7/25/2024 |
|              |                      | 言誌レコード:                                                                                                    | 2024 😕 - 7/19/2024 |
|              |                      | 01/01/2000 to present                                                                                               | 2024 🗮 - 6/21/2024 |
|              |                      | 全文:<br>01/01/2000 to present                                                                                        | 2024 👼 - 6/12/2024 |
|              |                      |                                                                                                    | 2024 🖲 - 6/10/2024 |
|              |                      | http://www.hindawi.com/                                                                                             | 2024 🗮 - 5/28/2024 |
|              |                      | 908:                                                                                                    | 2024 🗟 - 5/13/2024 |
|              |                      |                                                                                                    | 2023               |
|              |                      | Neurology 出版年をクリックし、参照する                                                                                            | 号を選択します            |
|              |                      |                                                                                                    |                    |
|              |                      |                                                                                                    | 2021               |

検索 BOX が3つ見える<u>詳細検索</u>画面の「出版物」をクリックします。お好みのタイトルを検索し、出版年、号を選択して、 論文記事を読むことができます。

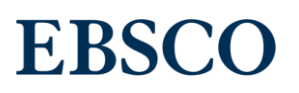

~

 $\checkmark$   $\uparrow$ 

## 【Subject Headings 検索】:CINAHL Headings

Subject Headings では、各サブジェクト(用語)から文献検索を実行します。 画面は CINAHL の Subject Headings の例で、major headings(メジャーヘディング)や subheadings (サブヘディング)を使って検索条件を設定します。用語に関連するサブジェクトがツリーで表示されます。

| EBSCO                                 |                              |                     |                 |                   |                              | Myebsco                                     |                  |           |    |
|---------------------------------------|------------------------------|---------------------|-----------------|-------------------|------------------------------|---------------------------------------------|------------------|-----------|----|
| EBSCO                                 | 記事、書籍、定期刊行物な                 | とを検索できま             | ます              |                   |                              |                                             |                  |           |    |
| マイダッシュボード                             | 検索中: CINAHL Ultimate (その他1件) |                     |                 |                   |                              |                                             |                  |           |    |
| ◎ プロジェクト                              |                              |                     |                 |                   | すべての                         | ワイールド 🗸                                     |                  |           |    |
| 口 保存済み                                |                              |                     |                 |                   | TATO                         |                                             |                  |           |    |
| ③ 最新のアクティビティ                          |                              |                     |                 |                   | 97(0)                        | *                                           |                  |           |    |
| <ul> <li>予約および貸出</li> <li></li> </ul> | AND V                        |                     |                 |                   | すべての                         | フィールド 🗸                                     |                  |           |    |
| 4 73-r                                | ● フィールドの追加                   |                     |                 |                   |                              | 基本検索                                        |                  |           |    |
| 調査ツール                                 |                              |                     |                 |                   |                              | 検索                                          |                  |           |    |
| Q. 新規検索                               | フィルタ 検索オプション 出版物             | CINAHL Headings     | : そのHt          |                   |                              |                                             |                  |           |    |
|                                       |                              | citorine ricolonigo | MEDITNE - N     |                   |                              |                                             |                  |           |    |
|                                       | neoplasm staging             |                     | 2024            | aesn              |                              | ⊗ Q                                         |                  |           |    |
|                                       | ● 開連度ランク ○ 次で始まる用語           |                     |                 |                   |                              |                                             |                  |           |    |
|                                       |                              |                     |                 | 次を使用して            | 田語を結合:                       | OR ∨ 絵素条件に追加                                |                  |           |    |
|                                       |                              |                     |                 |                   |                              | DOUTOTS I I TEALOR                          |                  | ling      | 5の |
|                                       | 用語                           |                     |                 |                   | メジャー                         | - コンセプト 拡張                                  | 表示/非る            | 支不刀<br>T能 | μ  |
| major headings→                       | Neoplasm Staging             |                     |                 |                   |                              |                                             | 9591767          | 100       |    |
| (メジャーヘディング)                           | □ すべてのサブヘディングを選択             |                     |                 |                   |                              | $\bigcirc$                                  |                  |           |    |
| subheadings                           | Adverse Effects/AE           | Evaluation/EV       |                 | Dancr             | oatic Ne                     | onlasms                                     |                  |           |    |
| (サブヘディング)                             | Classification/CL            | History/HI          |                 | Tumors w          | ithin the pan                | creas.                                      |                  |           |    |
|                                       | Contraindications/CT         | Legislation And     | Jurisprudence/l | 🗹 Panc            | reatic Neop                  | lasms                                       |                  |           |    |
|                                       |                              |                     |                 | 用途: Pand          | reatic Cancer                | r, Pancreatic Neoplasm, Pancreatic Tumor, P | ancreatic Tumors |           |    |
|                                       |                              |                     |                 | Scope             |                              | _                                           |                  |           |    |
|                                       |                              |                     |                 | Tumors w<br>ツリー番号 | ithin the pand               | creas.                                      | ツリー表示            |           |    |
|                                       |                              |                     |                 | C6.301.76         | 1, C6.689.667                | , C4.588.274.761, C19.344.421               |                  |           |    |
|                                       |                              |                     |                 | ツリー表              | 示: Pancreati                 | c Neoplasms                                 | メジャーコンセプト        | 拡張        |    |
|                                       |                              |                     |                 | Diseases          |                              |                                             |                  |           |    |
|                                       |                              |                     |                 |                   | <ul> <li>Neoplasi</li> </ul> | ms                                          |                  |           | ~  |
|                                       |                              |                     |                 |                   | Neop                         | plasms by Site                              |                  |           | ~  |
|                                       |                              |                     |                 |                   |                              | Digestive System Neoplasms                  |                  |           | ~  |
|                                       |                              |                     |                 |                   |                              | <ul> <li>Biliary Tract Neoplasms</li> </ul> |                  |           | ~  |
|                                       |                              |                     |                 |                   |                              | Gastrointestinal Neoplasms                  |                  |           | ~  |
|                                       |                              |                     |                 |                   |                              | Liver Neoplasms                             |                  |           | ~  |

~

Pancreatic Neoplasms

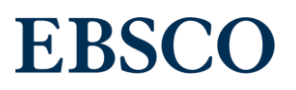

## 【インターフェースの言語設定】

インターフェースの言語設定は、日本語、英語、ドイツ語、フランス語、中国語、韓国語、タイ語、ベトナム語など 33 言語に対応しています。インターフェースの言語を変えるときは、"MyEBSCO" → "My Preference(ユーザー設定)" →プルダウンメニューから表示言語を変更できます。

|              | 検索中: Academic Search Ultimate                             | <b>O</b> MyEBSCO |
|--------------|-----------------------------------------------------------|------------------|
| *EBSCOhost   | nucleic acid extraction                                   | ⊗ Q              |
|              | ずべてのフィルタ(1)     全文     ◇ 学術誌(査読)     全期間     ソースタイプ     ソ | 詳細検索             |
| マイダッシュボード    | □                                                         |                  |
| □ 概要         | Dry book-Reard Nacion And Extraction vs. Spin Colore      |                  |
| 🕒 プロジェクト     | Record Nuclein Acid Doctorection for COVER IN \$5 PCR     |                  |
| □ 保存済み       |                                                           |                  |
| ⑤ 最新のアクティビティ |                                                           |                  |
| 111 予約および貸出  |                                                           |                  |
| ◎ 学術誌アラート    | The second second second second                           |                  |
| 調査ツール        | アクセスオプション ∨ 詳細を表示                                         |                  |
| Q. 新規検索      |                                                           |                  |
|              | ユーザ・                                                      | 一設定              |
|              | 言語の選択                                                     |                  |
|              | 日本語                                                       | $\sim$           |
|              | Deutsch                                                   |                  |
|              | English                                                   | I                |
|              | Español                                                   |                  |
|              | Français                                                  |                  |
|              | Hrvatski                                                  | _                |
|              | Italiano                                                  | -                |

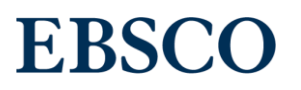

## 【データベース特有のリミッター】

新ユーザーインターフェースでは、 複数のデータベースを選択した場合、 【フィルタ】タブの下に、 データベース共通のリミッターと データベースごとの特有なリミッターが表示されるようになりました。

| AND V                   | すべてのフィール               | × 44               | ◀【共通のリミッター】   |
|-------------------------|------------------------|--------------------|---------------|
| ● フィールドの追加              |                        | 検索                 |               |
| フィルタ 検索オプション 出版物 サブジェクト |                        |                    |               |
| 検索条件の限定 (1)             |                        | すべてクリア             |               |
| ☑ 全文                    |                        |                    |               |
| □ 参考文献あり                |                        |                    |               |
| □ 字術誌 (査読)              |                        |                    |               |
| □ PDF 全文                |                        |                    | データベースごとの     |
| 出版物                     |                        |                    | リミッターの開閉ボタン   |
|                         |                        |                    |               |
| 出版日                     | Dielegical Abstracts   |                    |               |
| ● 全期間                   | Biological Abstracts   | ー デー               | タベース名         |
| ○ 過去 12 か月              |                        |                    |               |
| ○ 過去5年間                 | Applied Science & Tech | nology Source Ulti | mate (^       |
| ○ 過去 10 年間              | 山垣物カノゴ                 |                    | Ų             |
| ○ カスタム範囲                | ゴバア                    |                    |               |
|                         |                        |                    |               |
| 【二」カベーフブとの              | 文献タイプ                  |                    |               |
|                         | बर्र                   |                    | シリミッターを設定します。 |
| 特殊なリミツター】▶              | 言語                     |                    | $\frown$      |
|                         | すべて                    |                    | (~)           |
|                         | ISSN                   |                    | <u> </u>      |
|                         |                        |                    |               |
|                         |                        |                    |               |

管理者画面の EBSCOadmin で データベースごとのリミッター順序を変える ことができます。

## 【フィルタ機能】

新ユーザーインターフェースでは、使用頻度の高い「全文」、「学術誌(査読)」といったフィルタ機能を検索ボックスのすぐ下に 表示させることで、さらに見やすく、使いやすくなりました。また、「すべてのフィルタ」をクリックすると、画面右側にポップアップ表 示され、画面の音声読み上げソフトのアクセシビリティを大幅に向上させました。

|                                                                                                    | 検索中: Academic Search Ultima;                                                                                                    | MyEBSCO                                                                                                    |                                                                                                    |
|----------------------------------------------------------------------------------------------------|----------------------------------------------------------------------------------------------------|----------------------------------------------------------------------------------------------------|----------------------------------------------------------------------------------------------------|
| EBSCO                                                                                                    | overtourism imp                                                                                                    | © Q                                                                                                    |                                                                                                    |
| <b>マイグッシュボード ∨</b><br>□ プロジェクト<br>□ 保存済み                                                                                               | <ul> <li>〒 ずべてのフィルタ(0) 金文 ● 学術誌 (宮内) 金페岡 ∨ リースタイプ ∨</li> <li>□ ▼ 結果:4</li> </ul>                                                                                                    | ↓〒 岡源度 ✓ :<br>- すべてのフィ                                                                                                    |                                                                                                    |
| 例えば、使用頻<br><b>「学術誌(査誘</b><br>フィルタが OFF (<br>フィルタが ON の<br>黄色のチェックマ                                                                     | i度の高い<br>を) <b>Jフィルタ機能</b><br>のときはボタンが灰色に<br>ひときはボタンが青くなり、<br>ークが表示されます。                                                                                                    | Search Mode: フ<br>アクティブなフ・<br>学術専門誌 X<br>well-being X<br>psychology X<br>human-animal rela<br>experience X                                                                                                    | 、力した語順どおりに検索<br>イルタ                                                                                                    |
| 「すべての」         ① 上部(13点         ① 13点         ⑦ 小沙グ         「表示」         ② 各フィー         ③ 複数         ④ 「すべ」         ⑤ 編集         ⑦ リッグ | フィルタJ機能 こま示されるフィルタは、12 点までです。 こり上のフィルタを表示するときは「+○件増やす」をひしてください。表示するフィルタ数を戻す場合は、 これ数を減らす」をクリックします。 いタを展開するときは、右の>をクリックしてください。 選択可能なフィルタは、折りたたむとフィルタのリストが、 このりア」ボタンを最下部に移動しました したフィルタで確定させるときは、「適用」ボタンを します。 | animals (2076-261)         全文         主文 ×         学家 ×         学校課         学校課         学校課         学校課         学校課         (1)         データペース         ソースタイプ (1)         学術専門語         サブジェクト: 5         mental health, we         サブジェクト(2         検索用語         1.         1.         1.         1.         1.         1.         サブジェクト(2) | () × english ×<br>・<br>増やす ① ② ② ② ② ② ○ ○ </th |

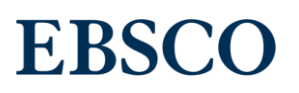

### 【フィルタ機能強化】

新ユーザーインターフェースでは、検索ごとにフィルタ機能を固定することができるようになりました。 従来は検索するたびにリミッターやフィルタが固定できず、複数のフィルタを適用したり、検索用語を変更したりする際に、 不便でした。そこで新ユーザーインターフェースでは、次の機能強化を行いました。

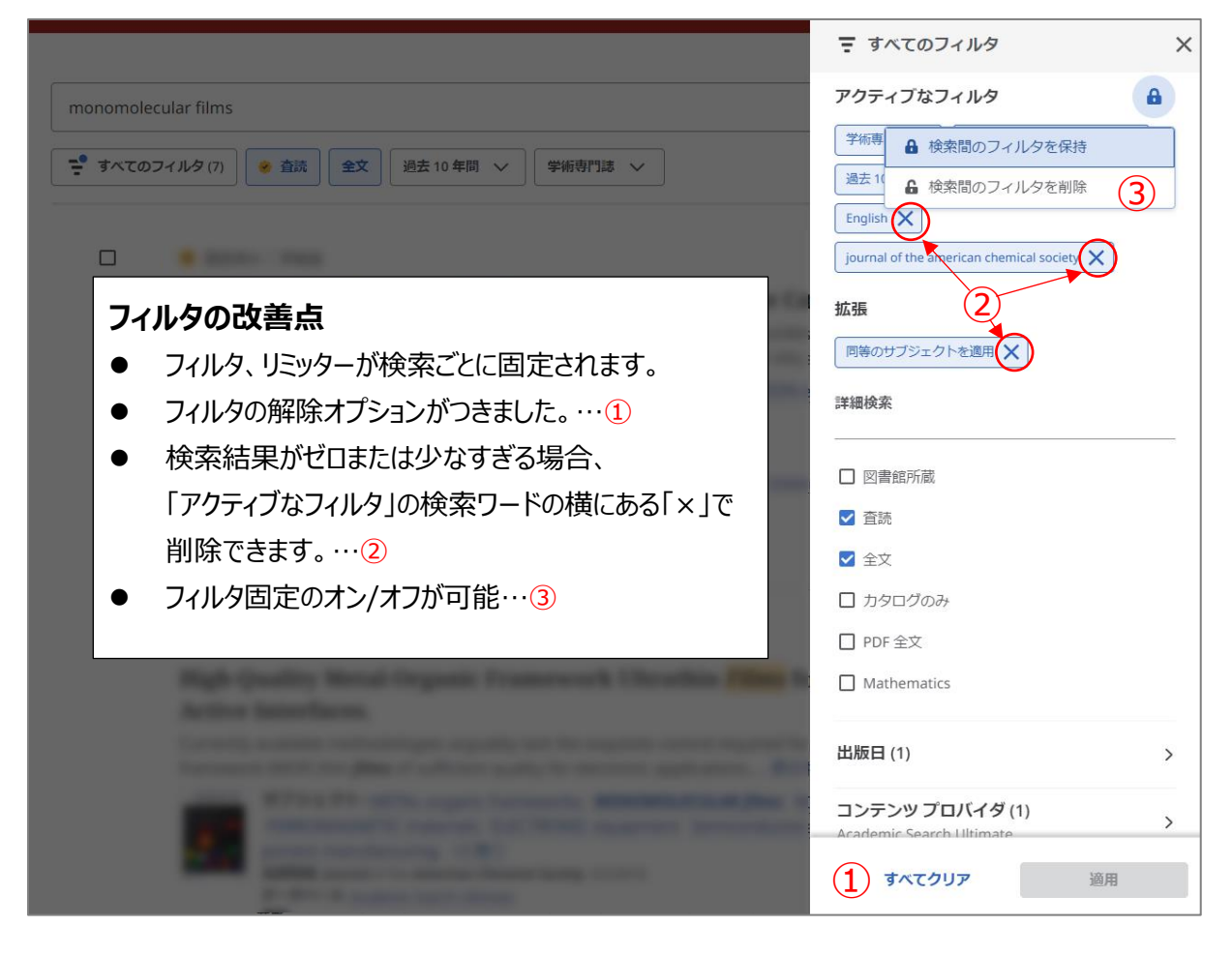

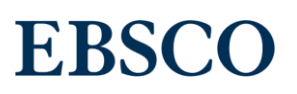

## 【検索モード・拡張機能】

検索ボックスが3つ表示される詳細検索画面の下、「検索オプション」にて「検索モード」と「拡張」を指定します。 [すべてのフィルタ]を開いたパネル内に指定した「検索モード」「拡張」の条件が表示されます。

|                                  |                                                       |                                         | MyEBSCO   |
|----------------------------------|-------------------------------------------------------|-----------------------------------------|-----------|
| EBSCO                            | 検索中: すべてのデータベース (45)                                  |                                         | 基本検索      |
|                                  |                                                       | すべてのフィールド                               | ~         |
| マイダッシュボード 🗸 🗸                    |                                                       |                                         |           |
| ◎ プロジェクト                         |                                                       | すべてのフィルタ                                | ×         |
| 口 保存済み                           | AND 🗸                                                 | – <mark>– Search Mode:</mark> 入力した語順どおり | に検索       |
| <ol> <li>3 最新のアクティビティ</li> </ol> | • フィールドの追加                                            | アクティブなフィルタ                              | A I       |
| ■ 予約および貸出                        |                                                       | 全文 🗙 🛛 学術誌 (査読) 🗙                       | - 1       |
| \$ <i>7</i> ∋−ト                  | フィルタ 検索オプション 出版物 サフジェクト 非その他                          | 拡張                                      | - U       |
| 調査ツール                            | 検索モード                                                 | 同等のサブジェクトを適用 🗙                          |           |
| Q. 新規検索                          | <ul> <li>入力した語順どおりに検索</li> </ul>                      | 詳細検索                                    |           |
|                                  |                                                       |                                         | — II      |
|                                  | ○ いずれかの用語に一致する項目を検索                                   | ☑ 全文                                    | - U       |
|                                  | O SmartText 検索                                        | □ 参考文献あり                                | - U       |
|                                  | 拡張                                                    | 🗹 学術誌 (査読)                              | II        |
|                                  | □ 関連語を適用                                              | □ PDF 全文                                |           |
|                                  | <ul> <li>□ 記事全文も検索</li> <li>□ 同等のサブジェクトを適用</li> </ul> | 出版日                                     | <u>``</u> |
|                                  |                                                       |                                         | ,         |
|                                  |                                                       |                                         |           |
|                                  |                                                       |                                         |           |

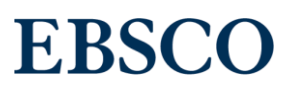

#### 【検索結果から抄録を表示する】

#### 検索結果から抄録を確認することができます。

「表示件数を増やす」「表示件数を減らす」をクリックすることで、抄録の全体表示のオン/オフが切り替えられますので、 検索結果から離れることなく、論文の抄録を確認することができ、求める文献かどうかの判断ができます。

| forest kindergarten                                                                                                    | ⊗ Q           |                  |                                            |
|----------------------------------------------------------------------------------------------------|---------------|------------------|--------------------------------------------|
| <ul> <li>すべてのフィルタ (0)</li> <li>全文</li> <li>学術誌 (査読)</li> <li>全期間 ~</li> <li>ソースタイプ ~</li> </ul>                                                                                                    | 詳細検索          | R                |                                            |
| 🔗 査読済み   学術誌                                                                                                    |               | :                |                                            |
| A Bird's Eye View: Comparing Young Children's Play in Farmet School in<br>England with Farmet Kindergarten in Denmark                                                                                                    |               |                  |                                            |
| 表示件数を増やす                                                                                                    |               |                  |                                            |
| サブジェクト: Foreign Countries; <i>Kindergarten</i> ; Young Children; Outdoor Education; Play; Childrens<br>Attitudes; +4 残り<br>出版情報: Education 3-13, 2024<br>データペース: ERIC                                                                                                    |               |                  |                                            |
| forest kindergarten                                                                                                    | 「表<br>『<br>抄録 | 示件<br>禄全 3       | 数を増やす」をクリックすると、<br>文が表示されます                |
| <ul> <li>すべてのフィルタ (0)</li> <li>全文</li> <li>学術誌 (査読)</li> <li>全期間 </li> <li>ソース タイプ </li> </ul>                                                                                                    |               |                  |                                            |
| ◆ 査読済み   学術誌     ○     ○     ○     ○     ○     ○     ○     ○     ○     ○     ○     ○     ○     ○     ○     ○     ○     ○     ○     ○     ○     ○     ○     ○     ○     ○     ○     ○     ○     ○     ○     ○     ○     ○     ○     ○     ○     ○     ○     ○     ○     ○     ○     ○     ○     ○     ○     ○     ○     ○     ○     ○     ○     ○     ○     ○     ○     ○     ○     ○     ○     ○     ○     ○     ○     ○     ○     ○     ○     ○     ○     ○     ○     ○     ○     ○     ○     ○     ○     ○     ○     ○     ○     ○     ○     ○     ○     ○     ○     ○     ○     ○     ○     ○     ○     ○     ○     ○     ○     ○     ○     ○     ○     ○     ○     ○     ○     ○     ○     ○     ○     ○     ○     □     □     □     □     □     □     □     □     □     □     □     □     □     □     □     □     □     □     □     □     □     □     □     □     □     □     □     □     □     □     □     □     □     □     □     □     □     □     □     □     □     □     □     □     □     □     □     □     □     □     □     □     □     □     □     □     □     □     □     □     □     □     □     □     □     □     □     □     □     □     □     □     □     □     □     □     □     □     □     □     □     □     □     □     □     □     □     □     □     □     □     □     □     □     □     □     □     □     □     □     □     □     □     □     □     □     □     □     □     □     □     □     □     □     □     □     □     □     □     □     □     □     □     □     □     □     □     □     □     □     □     □     □     □     □     □     □     □     □     □     □     □     □     □     □     □     □     □     □     □     □     □     □     □     □     □     □     □     □     □     □     □     □     □     □     □     □     □     □     □     □     □     □     □     □     □     □     □     □     □     □     □     □     □     □     □     □     □     □     □     □     □     □     □     □     □     □     □     □     □     □     □     □     □     □     □     □     □     □     □     □     □     □    □    □    □   □    □    □    □   □    □    □    □   □   □    □ | 「表示<br>「表示    | 示件<br>示件<br>気に 房 | 数を減らす」をクリックすると、<br>数を増やす」をクリックする前の<br>そります |
|                                                                                                    |               |                  |                                            |
|                                                                                                    |               |                  |                                            |
|                                                                                                    |               |                  |                                            |
| 表示件数を減らす<br>サブジェクト: Foreign Countries; <i>Kindergarten</i> ; Young Children; Outdoor Education; Play; Childrens                                                                                                    |               |                  |                                            |

#### 【検索履歴】

新ユーザーインターフェースでは、検索履歴の機能が強化されます。従来と比べ、すっきりと見やすくなり、さらに便利な機能が追加されます。検索履歴の【10月現在実装済み】の機能と【今後実装予定】の機能については下記をご参照ください。

|                        | Searching: Academic Search Ultimate (+4 more)                                                                                                 |                |
|------------------------|----------------------------------------------------------------------------------------------------|----------------|
|                        | farm and commodity policy                                                                                                    |                |
| *EBSCOhost             | 🖎 Searches 2025 年                                                                                                    | 1月             |
| Overview               | Search history Search alerts リリース予                                                                                                    | 定!             |
| 🕒 Projects             |                                                                                                    |                |
| □ Saved                | □ ■ ■ → Number of searches: 10                                                                                                    | Newest 🗸       |
| ြီ Searches            | Combine with AND した市屋田からの批社会わせ AND OD NOT                                                                                                    |                |
| Viewed                 | Combine with OR 快楽復歴からの掛け合わせ AND OR NOT                                                                                                    |                |
| III Holds & checkouts  | Combine with NOT     modity policy       ③ 08/10/2023, 1:32 PM     Results: 32,986                                                            |                |
| Research tools         | Apply equivalent subjects Boolean/Phrase                                                                                                    |                |
| Q General search       |                                                                                                    |                |
| Publications           | <b>5</b> 9                                                                                                    | <b></b> :      |
| -್ಕಿ Concept map       | (regenerative agriculture OR regenerative farming) AND soil carbon sequestration                                                              | Details        |
| 盒 Supplemental sources | © 08/10/2023, 1:32 PM Results: 32,986                                                                                                    | Add to project |
| Additional resources   | Full text       Peer reviewed       Past 5 years       organic farming       soil       carbon       Apply equivalent subjects       Boolean/ | Delete         |
| Library hours          | □ 58                                                                                                    |                |
| Upcoming events        | TI permaculture design                                                                                                    | м •            |
| Department directory   | ③ 08/10/2023, 1:32 PM Results: 32,986                                                                                                    |                |
| Ask a librarian        | permaculture magazine Apply equivalent subjects Boolean/Phrase この画面は開発中の画面です。実物と異なる                                                           | 場合がございます。      |

新ユーザーインターフェースにて実装される検索履歴の機能一覧:

- 検索履歴の表示(実装済)
- 検索履歴を保存し、検索式を表示(実装済)
- 検索履歴をプロジェクトに追加(実装済)
- 検索履歴に限定フィルター、検索モード、拡張といった条件も表示(実装済)
- 検索履歴に拡張クエリを含んだ詳細な検索式を表示(実装済)
- 検索履歴の日付や時間、検索結果の総数を表示(2025年1月予定)
- 検索履歴から AND、OR、NOT による検索の組み合わせを実行(2025 年1月予定)
- 検索履歴をクリップボードへのコピー(2025年1月予定)
- 検索履歴の一括保存と削除(2025 年 1 月予定)
- 検索履歴のアラートの作成(2025年1月予定)

### 【検索結果を一括保存・引用・共有する】

新ユーザーインターフェースでは、検索結果のレコードを一度に最大 50 件まで</u>一括保存、引用、共有ができます。 検索結果のレコードを最大 <u>25,000 件一括共有</u>する機能は 2025 年 1 月実装予定です。

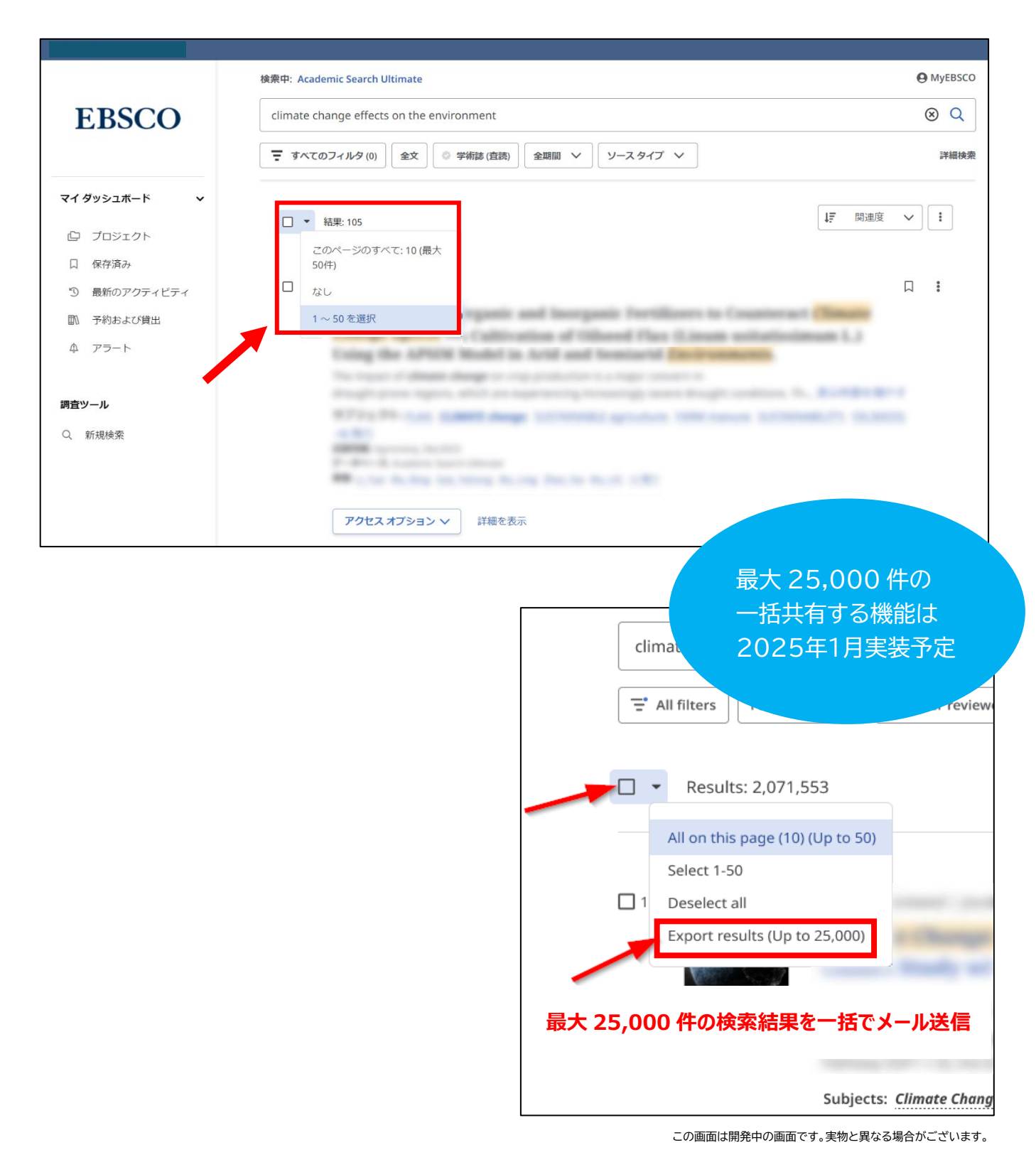

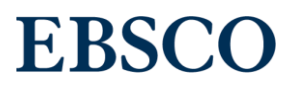

## 【雑誌アラート】

雑誌アラートは、出版物の詳細画面で作成できます。アラートは、Eメールで送信することも、 「マイ ダッシュボード」の「アラート」からアラート一覧を確認することも可能です。

雑誌アラートは新ユーザーインターフェースには移行されませんので、新ユーザーインターフェースでアラートを作り直す必要が あります。予めご了承ください。

| フィルタ 検索オブション 出版物 サブジェクト :その他                                                                                                    |                                                                                                    |
|----------------------------------------------------------------------------------------------------|----------------------------------------------------------------------------------------------------|
| Academic Search Ulti V aaos                                                                                                    | ⊗ Q                                                                                                    |
| ● アルファベット順 ── いずれかの語句に一致 ── サブジェクトおよび説明                                                                                                    |                                                                                                    |
| ← 戻る                                                                                                    | 検索条件に追加                                                                                                    |
|                                                                                                    | <b>:</b><br><b>4</b> アラートの作成                                                                                                    |
| Presents news and reviews of orthopedic practice and risk management, socioeconomic tra<br>subspecialty topics, continuing medical education and technology updates.                           | ends, iegi 🕐 共有                                                                                                    |
| AAOS Now                                                                                                    | 学術誌アラ <sup>▲</sup> トを作成 ×                                                                                                    |
| <u>アラート機能をご利用いただくには、</u><br>個人アカウント「MyEBSCO」が必要です。                                                                                                    | 7ラート名<br>AAOS Now                                                                                                    |
| こんにちは、<br>*AAOS Now* の学術誌アラートが作成され、号また体記事が ブラットフォームに追加される<br>と通知されます。<br>* アラートの詳細<br>アラート名: AAOS Now<br>作成日: 2024/10/17 12:05<br>データベース・プロフィー μの利用可能なすべてのデータベースに対してアラートが実行                    | 説明(オプション)<br>の/300<br>作成日<br>2024/10/17<br>有効期限<br>2025/10/17。すべてのアラートは作成から1年後に期限切れになります。期限を延長するには、アラート<br>を編集する必要があります。<br>ドンターフェイス                                                        |
| されます。<br>アラートは <b>コンテンツが利用可能になると</b> 送信され、2025/10/17に有効期限が切れます。<br><b>MyEBSCO アカウント</b> にサイン インしてアラートを管理してください。このメッセージに返信し<br>ないでください。アラートに関するその他のご不明点については、EBSCO Connect をご覧                  | EBSCONSET Research Databases       「アラートの作成」をクリックすると、         ユーザー酸定       「アラートの作成」をクリックすると、         ① 全文のみのアラート。       個人アカウント「MyEBSCO」の登録者宛に         アラート通知       「アラートの詳細」が E メールで届きます。 |
| NECUS<br>EBSCO<br>f X in 回<br>このメールは Han mi Kato 縦灯に洋標されました EBSCO & 縦灯にこの原子メール未作時した時                                                                                                    | ☑ はい、号または記事が追加されたととにスールをより wvwv。<br>メールアドレス       データペース       ブロフィールのすべてのデータペースに対してアラートが宇行されます。                                                                                            |
| IBA、この電子メールの内容については責任を負いません。<br>BEA、この電子メールの内容については責任を負いません。<br>© 2024 EBSCO Information Services. All rights reserved.   EBSCO   10 Estes Street   Ipswich, MA 01938  <br>プライパシー ポリシー   連続先情報 | キャンセル アラートの作成                                                                                                    |

### 【検索アラート】

検索アラートを作成し、検索条件に基づく最新情報を受け取ることができます。 アラート機能をご利用いただくには、個人アカウント「MyEBSCO」が必要です。なお、旧ユーザーインターフェースで作成した 検索アラートは新ユーザーインターフェースには移行されませんので、新ユーザーインターフェースでアラートを作り直す必要が あります。予めご了承ください。

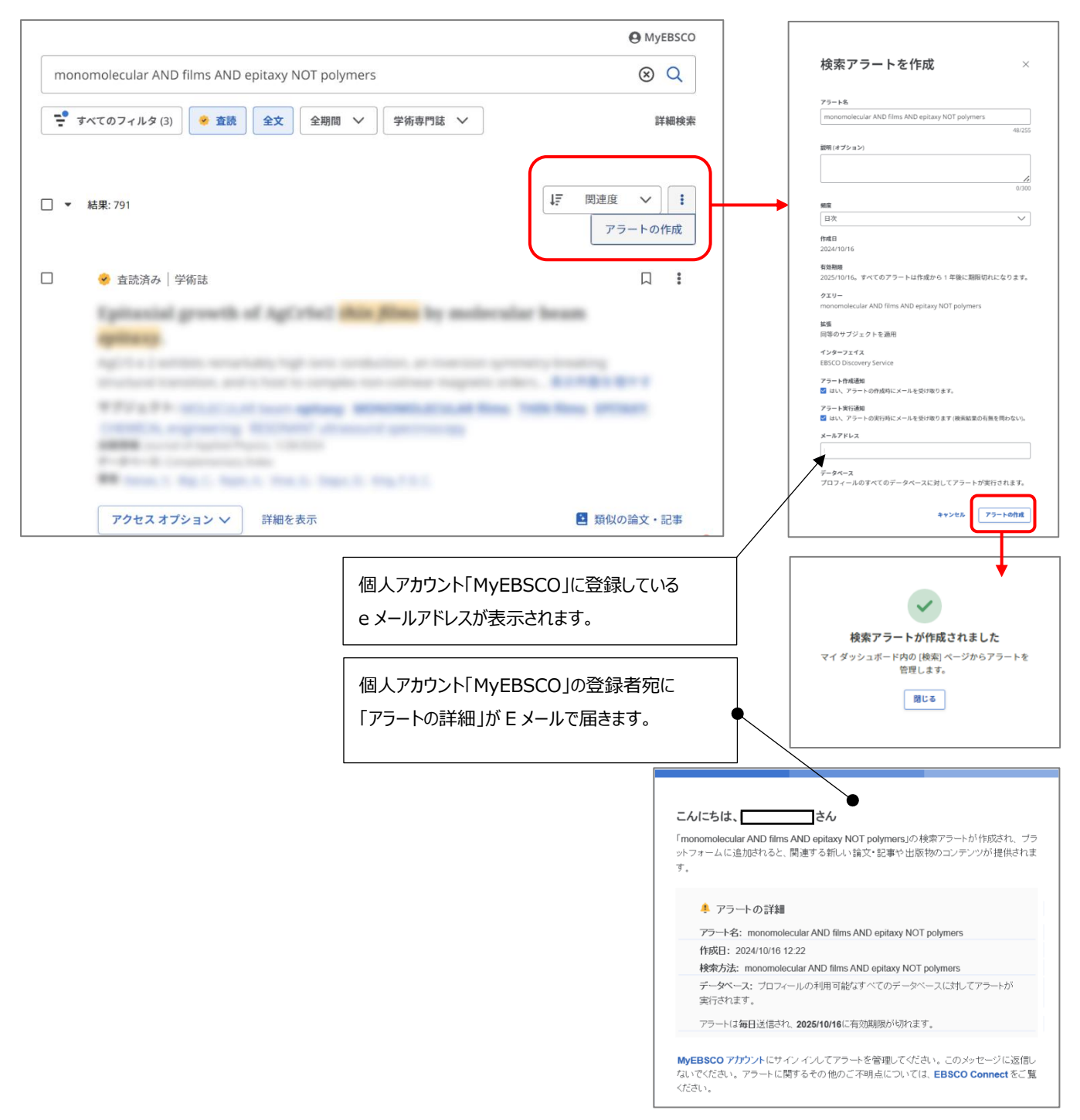

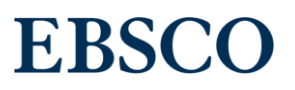

#### 【音声読み上げ機能】

新ユーザーインターフェースでは、フルテキストの音声読み上げ機能が改善されました。 オンライン全文、PDFともに「音量」「再生速度」の調節、音源(MP3)のダウンロードができます。 オンライン全文ではさらに「自動スクロール」機能にテキストハイライト色を選べるようになりました。 ※音声を再生するときは、右上のイヤホンアイコンをクリックします。

|                                             | 66 | Đ | •   | *    | ₽            | ۲ | :≡ | n |
|---------------------------------------------|----|---|-----|------|--------------|---|----|---|
| Global shipping and climate change impact   |    | Ô | 再生  | E    |              |   |    | × |
| in Africa: the role of international trade. |    |   |     |      |              |   |    | ) |
|                                             |    |   | 音量  |      |              |   | •  | り |
|                                             |    |   | 再生  | 速度   |              |   | 1x | ~ |
|                                             |    |   | 自動  | スクロー | - <i>I</i> L |   | ~  | D |
|                                             |    |   | MP3 | をダウン | ンロード         |   |    | Ŧ |
|                                             |    |   | テキ  | ストの強 | 調表示          |   | ~  |   |
|                                             |    |   | 単語  | の色   |              |   |    |   |
|                                             |    |   |     |      |              |   |    |   |
|                                             |    |   | 文章  | の色   |              |   |    |   |
|                                             |    |   |     |      |              |   |    |   |
|                                             |    |   |     |      |              |   |    |   |
|                                             |    |   |     |      |              |   |    |   |
|                                             |    |   |     |      |              |   |    |   |
|                                             |    |   |     |      |              |   |    |   |
|                                             |    | - |     |      |              |   | (  | 3 |